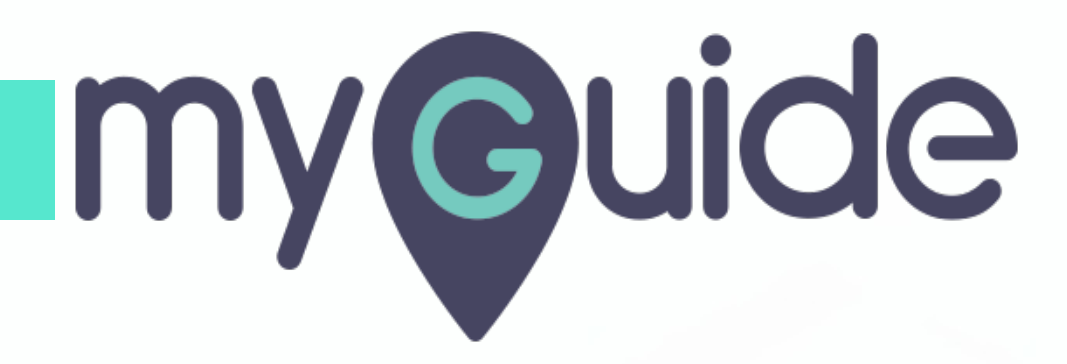

How to Add a Beacon to Push a Workflow Guide

myguide.org

#### Click on four dots

| Ģ                                                  | ⊖ <b>Ⅲ</b> ≡       |
|----------------------------------------------------|--------------------|
| Current Page All Guide                             | Knowledge Cloud    |
| $\leftarrow$ ( $\alpha$ Search                     | + Folder           |
| Filters My Guides Published G                      | des                |
| All Guides $\ \ \ \ \ \ \ \ \ \ \ \ \ \ \ \ \ \ \$ | fer                |
| Sample Sub Folder                                  |                    |
| Sample Workflow Guide                              |                    |
| Sample Tooltip                                     | Click on four dots |
|                                                    |                    |
|                                                    |                    |
|                                                    |                    |
|                                                    |                    |
| © MyGuide by EdCast   Privacy & Cookies   Ten      | s 🤫                |
|                                                    |                    |

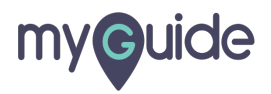

#### Click on "Edit"

| Ģ                                        | ⊖ <b>Ⅲ</b> ≡               |
|------------------------------------------|----------------------------|
| Current Page                             | All Guides Knowledge Cloud |
| $\leftarrow (\mathbf{q} \text{ Search})$ | + Folder                   |
| Filters My Guides                        | Published Guides           |
| All Guides $>$ Sample Folder $>$ :       | ample Sub Folder           |
| Sample Sub Folder                        |                            |
| Sample Workflow Gui                      | ie Click on "Edit"         |
| Sample Tooltip                           | C Edit                     |
| + Guide                                  | ⇔ Export to CSV            |
|                                          | Ĝ Unlock                   |
|                                          | Publish                    |
|                                          | D Сору                     |
|                                          | 5 History                  |
|                                          |                            |
|                                          |                            |
| © MyGuide by EdCast   Privacy &          | Cookies   Terms 😛          |
|                                          |                            |
|                                          |                            |

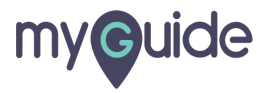

Inside Guide settings, click on "Beacon"

| Ģ                                                   |                 |                                 |  |
|-----------------------------------------------------|-----------------|---------------------------------|--|
| Current Page All Guides                             | Knowledge Cloud |                                 |  |
| Library                                             |                 |                                 |  |
| Do you want to translate the changes in other langu | ages?           |                                 |  |
| Advanced Settings                                   | ~               | Inside Guide settings, click on |  |
| Beacon                                              | <u> </u>        | G                               |  |
| Create Rules                                        | ~               |                                 |  |
| Video                                               | ~               |                                 |  |
| Survey                                              | ~               |                                 |  |
| Push Notification                                   | ~               |                                 |  |
| Allow Downloads                                     | ~               |                                 |  |
| Segmentation                                        | ~               |                                 |  |
| Update Cancel                                       |                 |                                 |  |
| © MyGuide by EdCast   Privacy & Cookies   Terms     |                 |                                 |  |
|                                                     |                 |                                 |  |

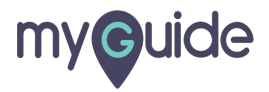

Click on "Select Beacon"

| Ģ                                                                                                    |                                                       |
|----------------------------------------------------------------------------------------------------|-------------------------------------------------------|
| Current Page All Guides                                                                                                    | Knowledge Cloud                                       |
| Beacon                                                                                                    | ^                                                     |
| A beacon is a shout-out to draw user's attention<br>any application and ensure that the user does r<br>communication that has been relayed to them.<br>Click on "Select Beacon"<br>Click on "Select Beacon" | n on a specific item in<br>not miss on any<br>leacon" |
| Create Rules                                                                                                    | ~                                                     |
| Narrator                                                                                                    | ~                                                     |
| Video                                                                                                    | ~                                                     |
| Survey                                                                                                    | ~                                                     |
| Push Notification                                                                                                    | ~                                                     |
| Allow Downloads                                                                                                    | ~                                                     |
| Seamentation                                                                                                    | ~                                                     |
| Update Car                                                                                                    | cel                                                   |
| © MyGuide by EdCast   Privacy & Cookies   Terms                                                                                                    | <b>_</b>                                              |

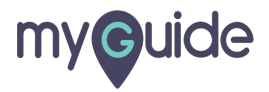

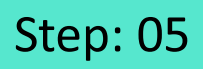

# Select an element where you want the beacon to be

| Select a Mode<br>Noce<br>Press "Still key" on keyboard to toggie<br>Try disabling mouse hover<br>Select an element where you<br>want the beacon to be<br>Coogle offered in: हिन्दी याला जरफ मराठी इ.மி.ம் अुभराती इ.उ.्ठ व्यायण | िल्ला hages ा          |
|----------------------------------------------------------------------------------------------------|------------------------|
| India                                                                                                    |                        |
| https://mail.google.com/mail/?tab=wm&ogbl How Search works                                                                                                    | Privacy Terms Settings |
|                                                                                                    |                        |

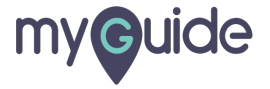

## Here is the Beacon!

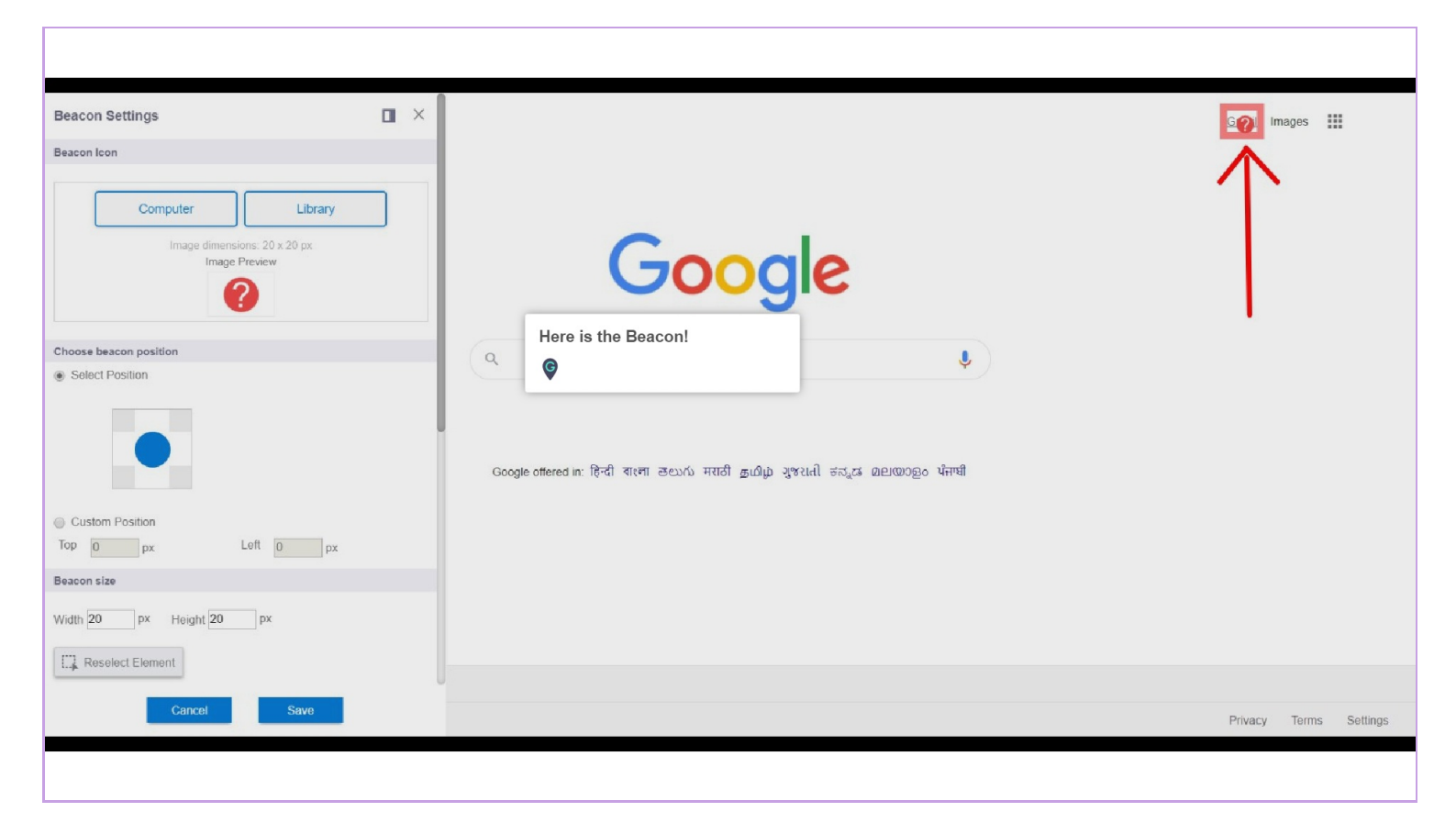

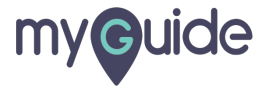

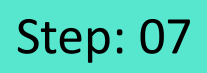

You can upload an image for the Beacon from here

| Beacon Settings                                                   | × |                                                                               | images                 |
|-------------------------------------------------------------------|---|-------------------------------------------------------------------------------|------------------------|
| Beacon Icon                                                       |   |                                                                               |                        |
| Computer Library<br>Image dimensions: 20 x 20 px<br>Image Preview |   | You can upload an image for the<br>Beacon from here                           |                        |
| Choose beacon position                                            |   | Q J                                                                           |                        |
|                                                                   |   | Google offered in: हिन्दी बारना తలుగు मराठी தமிழ் ગુજરાતી ಕನ್ನಡ മലയാളം ਪੰਜਾਬੀ |                        |
| Custom Position<br>Top 0 px Left 0 px                             |   |                                                                               |                        |
| Beacon size                                                       |   |                                                                               |                        |
| Width 20 px Height 20 px                                          |   |                                                                               |                        |
| Las modest clement                                                |   |                                                                               |                        |
| Cancel Save                                                       |   |                                                                               | Privacy Terms Settings |
|                                                                   |   |                                                                               |                        |

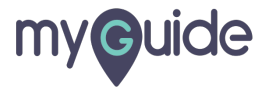

You can also select a position from the given choices or you can click on "Custom Position" to customize Beacon's width, Height and position

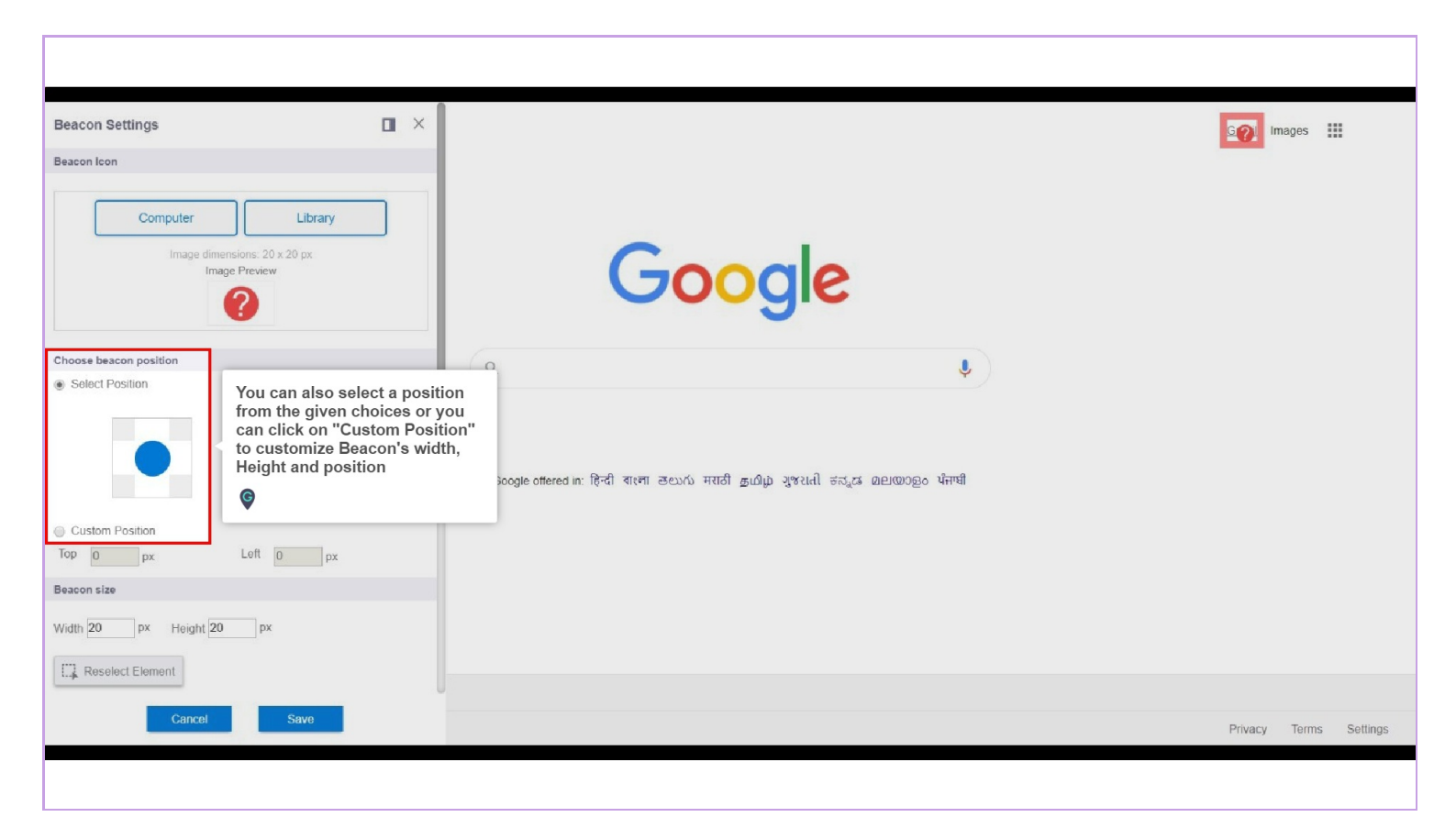

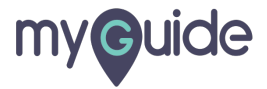

## **Customize Beacon**

Enter values according to your choice and within the allowed range for customizing Beacon's size and position

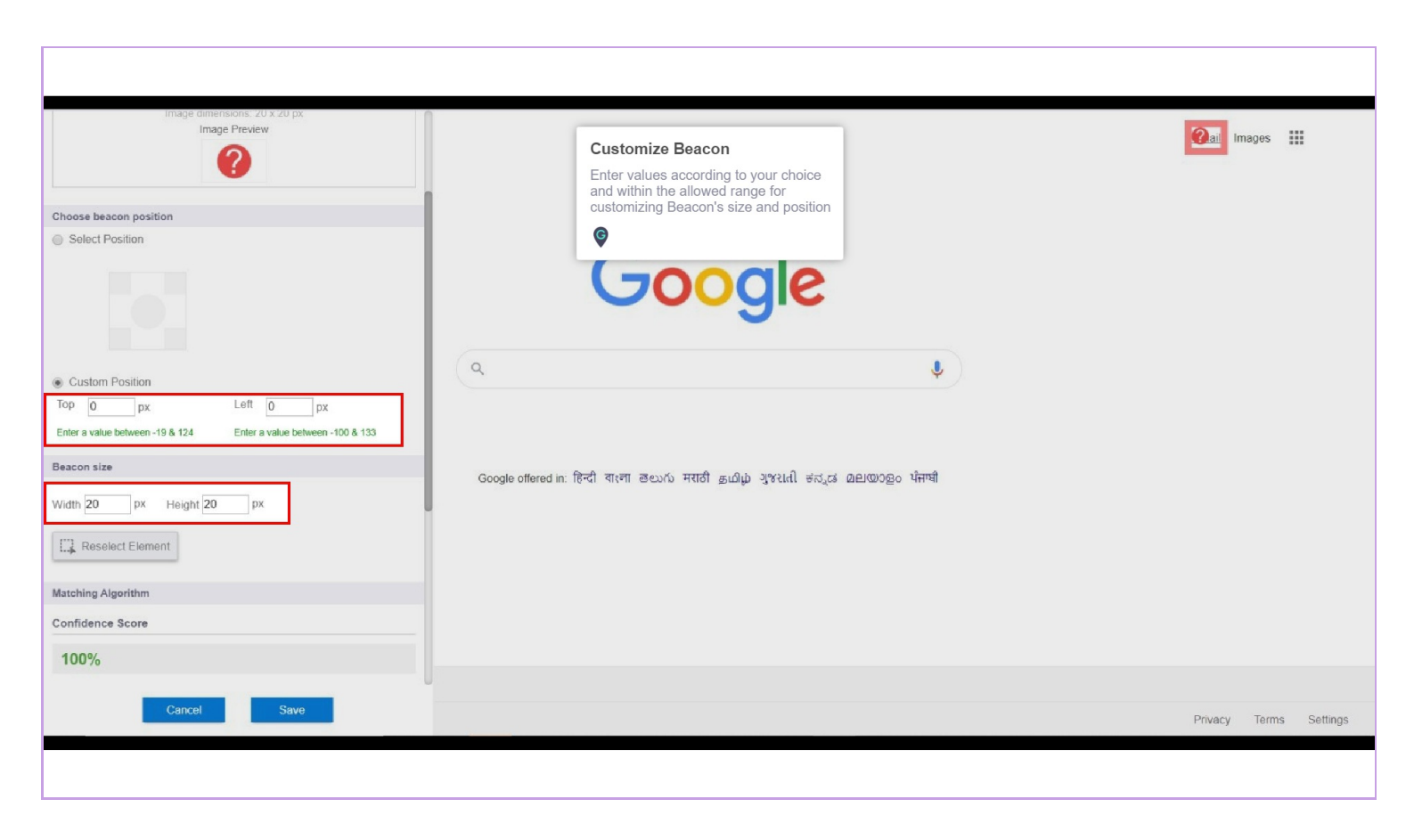

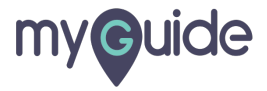

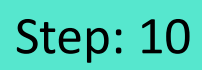

You have the option to "Reselect Element"

| Select Position                                                                                        |                                                                                     | Smail ?    |               |
|----------------------------------------------------------------------------------------------------|-------------------------------------------------------------------------------------|------------|---------------|
| Custom Position Top -19 px Left 43 px Enter a value between -19 & 124 Enter a value between -100 & 133 | Google                                                                              |            |               |
| Beacon size                                                                                            | ۹. پ                                                                                |            |               |
| Width 47 px Height<br>Reselect Element<br>Matching Algorithm                                           | ct<br>Google offered in: हिन्दी बारना తెలుగు मराठी தமிழ ગુજરાતી ಕನ್ನಡ മലയാളం ਪੰਜਾਬੀ |            |               |
| Confidence Score                                                                                       |                                                                                     |            |               |
| 100%<br>Match Type                                                                                     |                                                                                     |            |               |
| Default     MyGuide detected the following text associated with the selected     element.              |                                                                                     |            |               |
| Gmail                                                                                                  |                                                                                     |            |               |
| Cancel Save                                                                                            |                                                                                     | Privacy Te | erms Settings |
|                                                                                                    |                                                                                     |            |               |

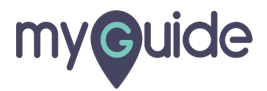

Click on "Save", once you're done!

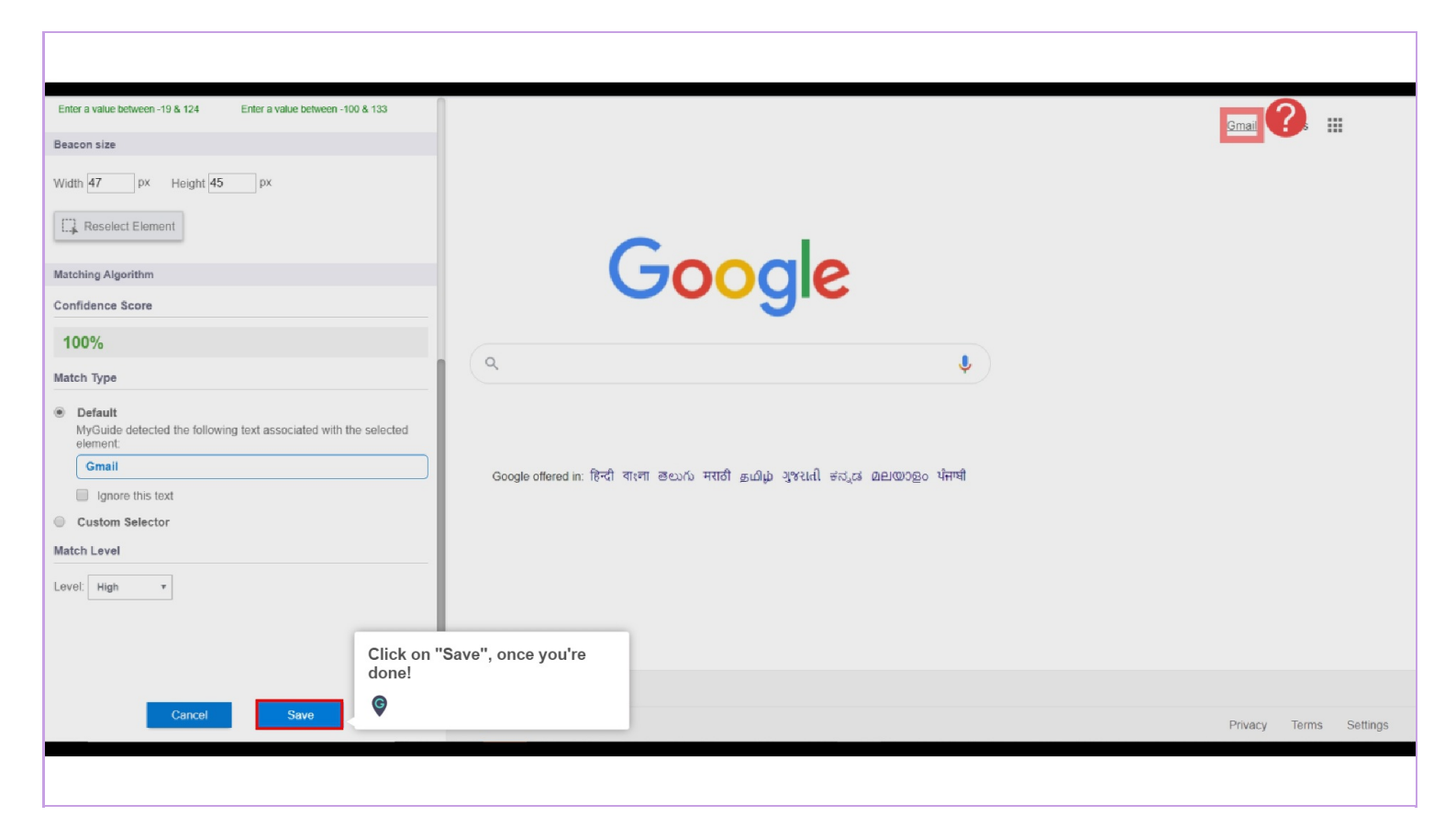

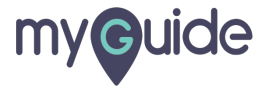

Only Admin or Creator can see the preview of beacon without publishing the guide

|                                                                                        | ¢                                                                                                    | ≡                             |  |
|----------------------------------------------------------------------------------------|----------------------------------------------------------------------------------------------------|-------------------------------|--|
|                                                                                        | Current Page All Guides                                                                                                    | Knowledge Cloud               |  |
|                                                                                        | Beacon 🥑                                                                                                    | ^                             |  |
| Only Admin or Creator can see<br>the preview of beacon without<br>publishing the guide | A beacon is a shout-out to draw user's attention on .<br>any application and ensure that the user does not m<br>communication that has been relayed to them.<br>Preview Edit Remove                                                                                                    | specific item in<br>ss on any |  |
|                                                                                        | Coople & A Coople A Coople A C | And Inc. Star                 |  |
|                                                                                        | Create Rules                                                                                                    | ~                             |  |
|                                                                                        | Narrator                                                                                                    | ~                             |  |
|                                                                                        | Update Cancel                                                                                                    |                               |  |
|                                                                                        | MyGuide by EdCast   Privacy & Cookies   Terms                                                                                                    | <b>((()</b> )                 |  |

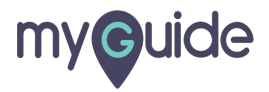

1) From here, you can "Remove" the Beacon 2) From here, you can "Edit" the Beacon

| ¢                                                                     | ≡            |  |
|-----------------------------------------------------------------------|--------------|--|
| Current Page All Guides Know<br>From here, you can "Rem               | vledge Cloud |  |
| A beacon is a shout-<br>any application and e<br>communication that t |              |  |
| Preview Edit Remove                                                   |              |  |
| From here, you can "Edit" the<br>Beacon                               | ⊒0 - •       |  |
| Napatan Mi Ka Ka Mi Jap (Ka Ka Ka Mi                                  |              |  |
|                                                                       |              |  |
| Create Rules                                                          | ~            |  |
| Narrator                                                              | ~            |  |
| Video                                                                 | ~            |  |
| Update Cancel                                                         |              |  |
| D MyGuide by EdCast   Privacy & Cookies   Terms                       | •            |  |
|                                                                       |              |  |

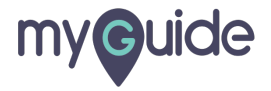

Go to "Create Rules" for adding rules

| Ģ                           |                                                                                                    | ≡                        |                   |
|-----------------------------|----------------------------------------------------------------------------------------------------|--------------------------|-------------------|
| Curre                       | ant Page All Guides                                                                                                    | owledge Cloud            |                   |
| A beaco<br>any app<br>commu | on is a shout-out to draw user's attention on a s<br>blication and ensure that the user does not miss<br>nication that has been relayed to them.<br>Proview Edit Remove<br>Coogle | ectific item in<br>n any |                   |
|                             | Sala Sal Schoras                                                                                                    | doug has falling         |                   |
| Create R4                   | ules                                                                                                    | Go to "Create            | Rules" for adding |
| Narrator                    |                                                                                                    | ~                        |                   |
| Video                       |                                                                                                    | ~                        |                   |
|                             | Update Cancel                                                                                                    |                          |                   |
| © My Guide                  | by EdCast   Privacy & Cookies   Terms                                                                                                    | <b>B</b>                 |                   |

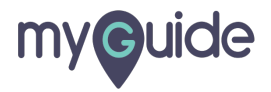

### Add appropriate rules

| <b>A</b>                                                                                                    |                 |             |
|----------------------------------------------------------------------------------------------------|-----------------|-------------|
| Current Page All Guides                                                                                                    | Knowledge Cloud |             |
| E Do you name to campilate and anangeo in outer range                                                                                                    | goo.            |             |
| Advanced Settings                                                                                                    | ~               |             |
| Create Rules                                                                                                    | <u> </u>        |             |
| Create rules for your Guide according to the Hostna<br>Parameters and Hash to ensure that Guide will play<br>rules.<br>Apply on all steps<br>URL  Equals  Www.google.co<br>Add<br>Add Group<br>Default domain (redirects to this page)<br>myguide.org<br>Update Cancel<br>MyGuide by EdCast   Privacy & Cookies   Terms | Add approp      | riate rules |

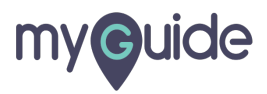

Click on "Update" to save settings

| e                                             |                          |                 | _    |
|-----------------------------------------------|--------------------------|-----------------|------|
| V                                             |                          | =               |      |
| Current Page A                                | All Guides               | Knowledge Cloud | ud a |
| Advanced Settings                             |                          | ~               | ~    |
| Beacon 🥑                                      |                          | ~               | ~    |
| Create Rules 🤡                                |                          | ^               | ^    |
| URL V Equals                                  | • www.google.com         |                 |      |
| (+) Add Group                                 |                          |                 |      |
| Default domain (redirects to this myguide.org | Click on "Up<br>settings | pdate" to save  | /e   |
| MyGuide by EdCast   Privacy & Cook            | kies   Terms             |                 |      |
|                                               |                          |                 |      |

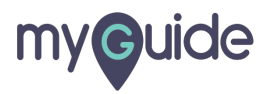

#### Click on "Publish"

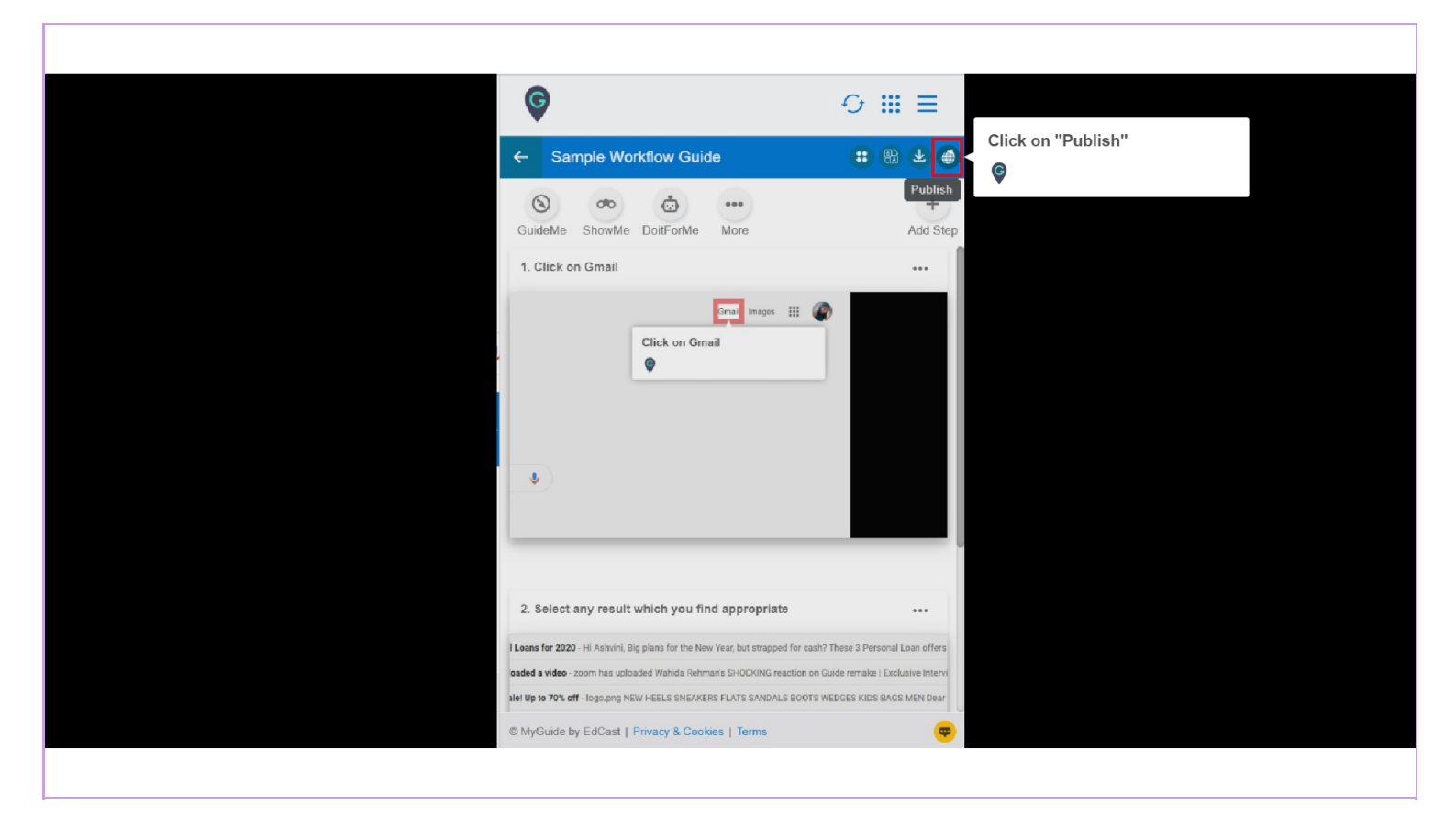

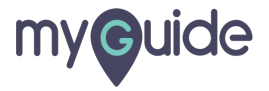

Guide has been published, click on "OK"

| Ø                                                                                  | ⊙ Ⅲ ≡                         |
|------------------------------------------------------------------------------------|-------------------------------|
| ← Sample Workflow Guide                                                            |                               |
| SuideMe ShowMe DoltForMe More                                                      |                               |
| 1. Click on Gmail                                                                  | •••                           |
| Guide published successfully, the vide available shortly.                          | eo will be                    |
| Ok                                                                                 | _                             |
| Guide has been published, cli<br>on "OK"                                           | ck                            |
| 2. Select any result which you find appropriate                                    |                               |
| Loans for 2020 - Hi Ashvini, Big plans for the New Year, but strapped for cash? Th | ese 3 Personal Loan offers    |
| oaded a video - zoom has uplosed Wahida Rehman's SHOCKING reaction on Guid         | le remake   Exclusive Intervi |
| STag from Axis Bank today - unsubscribe                                            |                               |
|                                                                                    |                               |

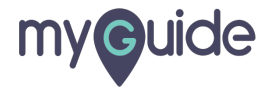

A tiny red symbol appears on the Guide's thumbnail after the Guide is published!

| ¢                                                                                                    | ⊖ <b>Ⅲ</b> ≡                                            |  |
|----------------------------------------------------------------------------------------------------|---------------------------------------------------------|--|
| Current Page All Guides                                                                                                    | Knowledge Cloud                                         |  |
| $\leftarrow$ (Q Search                                                                                                    | + Folder                                                |  |
| Filters My Guides Published Guides                                                                                                    |                                                         |  |
| All Guides $\ \ \ \ \ \ \ \ \ \ \ \ \ \ \ \ \ \ \$                                                                                                    |                                                         |  |
| Sample Sub Folder<br>Sample Workflow Guide<br>Sample Tooltip<br>Control Control Cont | symbol appears on<br>a thumbnail after the<br>ablished! |  |
| © MyGuide by EdCast   Privacy & Cookies   Terms                                                                                                    | <b>(</b>                                                |  |
|                                                                                                    |                                                         |  |

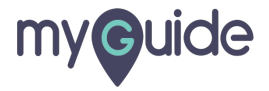

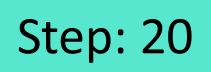

## And the Beacon will appear like this!

|       | ?                                                        |                                         |                                       |
|-------|----------------------------------------------------------|-----------------------------------------|---------------------------------------|
|       | Q<br>Google offered in: हिन्दी বাংলা ভ্ৰত্যেঠে मराठी ভ্ৰ | پ<br>ເມີເມີ ગુજરાતી ಕನ್ನಡ മലയാളം ਪੰਜਾਬੀ | And the Beacon will appear like this! |
|       |                                                          |                                         | Ş                                     |
| India |                                                          |                                         |                                       |

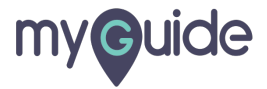

# **Thank You!**

myguide.org

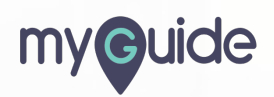